# オンラインセミナー参加手順

## 1. Zoom アプリケーションをインストールする

・参加時に使用するパソコン、またはタブレットかスマートフォンに Zoom アプリケーション(アプリ)をインストールしてください。

## ▼Zoom アプリインストール手順…パソコン編(Windows、Mac)

- 1) Zoom のサイトへアクセス
- ・ブラウザで下記 URL ヘアクセスします。

https://zoom.us/jp-jp/home.html

| $\leftarrow \rightarrow$ | C) 🟠 A https://zoom.us/jp-jp/home.html                                       |             |
|--------------------------|------------------------------------------------------------------------------|-------------|
|                          | <b>ZOOM</b> ソリューション・ ブランと価格設定 セールスへのお問い合わせ ミーティングに参加する ミーティングを開催する ・ サインイン ( | サインアップは無料です |
|                          | 素晴らしいことをしているあ                                                                |             |
|                          | なたし<br>No.1ビデオコミュニケーションのZoomがサポートします                                         | 一番下までスクロール  |
|                          | 仕事用メールアドレス 無料登録はこちらから (1) (1) (1) (1) (1) (1) (1) (1) (1) (1)                | AT ARME     |

※Windows での画面となります。また、サイトの表示イメージが異なる可能性がございます。

## 2) インストーラーのダウンロード

・一番下までスクロールし、「ダウンロード」の項目の一番上にある「ミーティングクライアント」をクリックする。

| 支osmプログ<br>だ客様の声<br>弊社のチーム<br>外用情報<br>インデグレーション<br>パートナー<br>拍響家たち<br>プレス<br>メディアキット。    | ダウシロード<br>ミーティングクライアント<br>ーコード化な器成<br>Outloat プラグイン<br>Unc プラグイン<br>Unc プラグイン<br>IPhone (Pad アプリ<br>Android アプリ | セールス2世当<br>1.888.799.9666<br>ゼールスへの聞い合わせ<br>ブランと優略<br>デモリクエスト<br>ウェビナーとイベントリスト | <b>リホート</b><br>Zoomをテストする<br>アカウントページ<br>サポートセンター<br>ライフトレーング<br>フィートバック<br>お問い合わせ<br>アクセシビリティ | 言語<br>日本語 ▼<br>通賞 |
|-----------------------------------------------------------------------------------------|----------------------------------------------------------------------------------------------------|--------------------------------------------------------------------------------|------------------------------------------------------------------------------------------------|-------------------|
| How to video<br>Brand Guidelines<br>Copyright €2020 Zoom Video Communications, Inc. All | ミーラ                                                                                                    | <b>ティングクライア</b><br>ポリシー   広告について   Do Not Sell M                               | <mark>ントをクリック</mark><br>ty Personal Information   クッキー選択3                                      |                   |

・「ミーティング用 Zoom クライアント」の「ダウンロード」をクリックすると、ミーティングクライアントアプリのインストーラーの ダウンロードが開始されます。

|      |                      |                                                      |                                                                        | デモをリ                                          | クエスト 1.888.799.966             | 66 リソース <del>▼</del> サポート |  |
|------|----------------------|------------------------------------------------------|------------------------------------------------------------------------|-----------------------------------------------|--------------------------------|---------------------------|--|
| zoom | ソリューション ▼ プランと価格     | 営業担当へのお問い合わせ                                         | ミーティングに参加する                                                            | ミーティングを開催する 🔻                                 | <del>ม</del> าวาว <del>ม</del> | インアップは無料です                |  |
|      | ダウ                   | ンロードセン                                               | ター                                                                     | 管理者用をグ                                        | ダウンロード・                        |                           |  |
|      | 三<br>一<br>が自動的<br>タワ | テイング用Zoon<br>omミーティングを開始または<br>にダウンロードされます。こ<br>ンロード | nクライアント<br>は参加されるときに、ウェフ<br>こから手動でダウンロード<br>ヨン5.4.6 (59296.1207)<br>ダビ | プブラウザのクライアント<br>することもできます。<br><b> ウンロードをク</b> | リック                            |                           |  |

## 3) アプリのインストール

・「ZoomInstaller.exe」というファイルがダウンロードされますので、ダブルクリックするとインストールが開始されます。 インストール中は以下の画面が表示されます。短時間でインストールは終了します。

| Zoom Installer | × |
|----------------|---|
| Initialize     |   |
|                |   |
|                |   |

・正しくインストールが終了すると Zoom アプリケーションが起動し以下の画面が表示されます。

| ■ Zoom クラウト ミー <i>テインク</i> | zoom                      | _ | <ul> <li>上載した<br/>クリックし終われる</li> </ul> | 6「×」を<br>冬了させる |
|----------------------------|---------------------------|---|----------------------------------------|----------------|
|                            | ミーティングに参加                 |   |                                        |                |
|                            | サインイン                     |   |                                        |                |
|                            |                           |   |                                        |                |
|                            | バージョン: 4.4.4 (53901.0616) |   |                                        |                |

# ▼Zoom アプリインストール手順…iOS(iPhone、iPad)、Android 端末編

## 1) iOS (iPhone、iPad) …「App Store」をタップ

・「App Store」を開き、「Zoom」で検索します。複数検索結果が表示されますが、「ZOOM Cloud Meetings」を選びます。

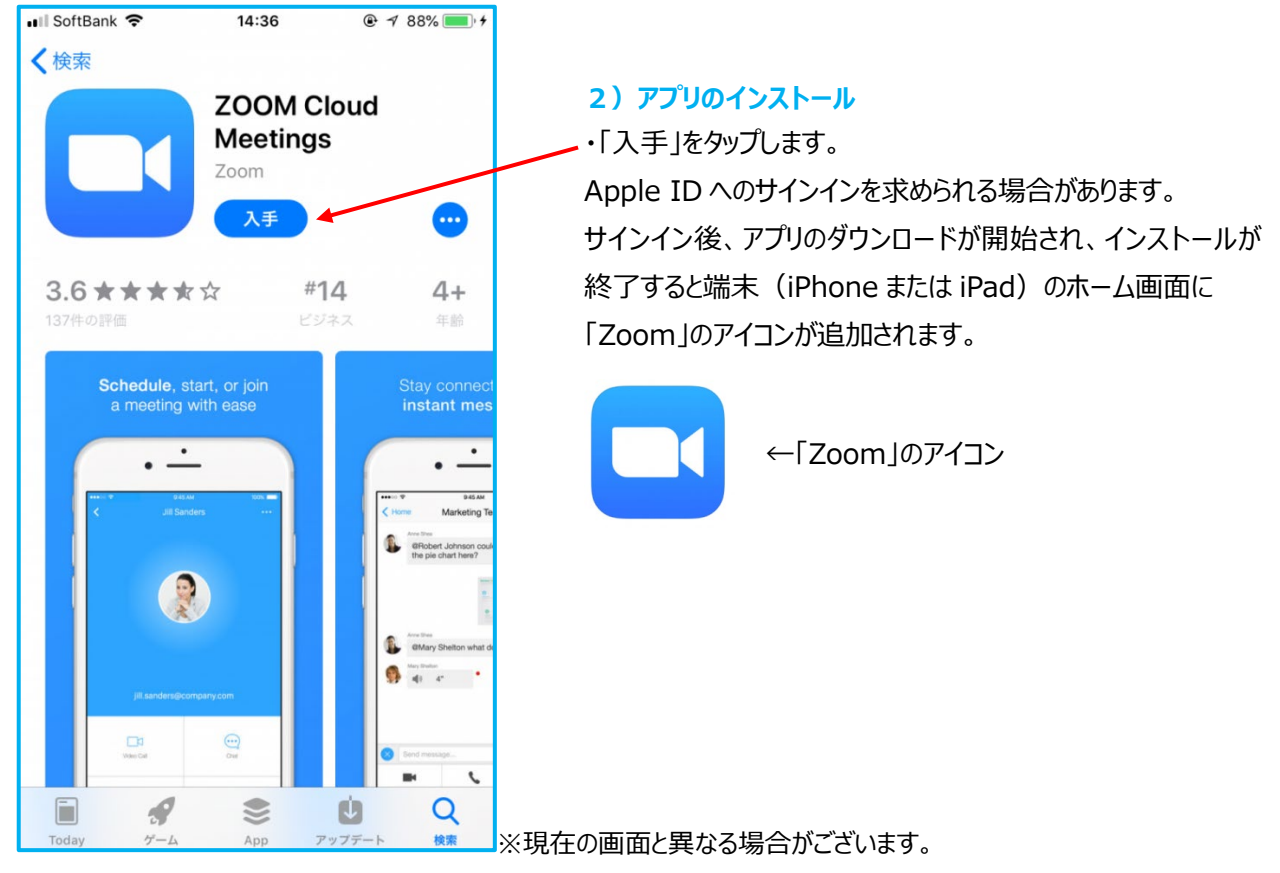

# 1) Android…「Play ストア」から入手

・ホーム画面か「設定」にある「Play ストア」を開きます。「Zoom」で検索、「ZOOM Cloud Meetings」を選びます。

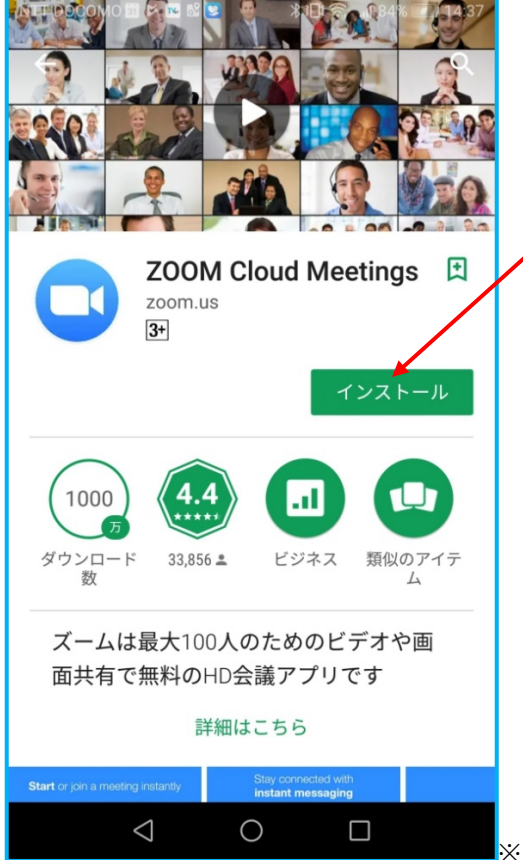

## 2) アプリのインストール

「インストール」をタップします。

Google ID へのサインインを求められる場合があります。 Google ID を持っていない場合は、作成する必要がありま す。サインイン後、アプリのダウンロードが開始され、インストール が終了するとそれぞれの端末の仕様に合った形で「Zoom」の アイコンが追加されたり、アプリー覧のようなところに掲載されま す。

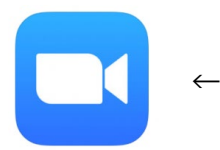

←「Zoom」のアイコン

※現在の画面と異なる場合がございます。

## 2. 事前登録する

・参加には事前登録が必要です。開催日までにご覧のページにある「ご登録はこちら」から事前登録をお済ませください。 事前登録いただくと、登録時にご入力いただいたメールアドレス宛に参加いただく為の情報が記載された「確認メール」が届きます。 「<u>noreply@zoom.us</u>」または「<u>event@tkp.jp</u>」からのメールを受信できる設定にしておいてください。 もし登録後メールが届いていない場合は「info@jin-support.org」へお問い合わせください。

### ・パソコンでご覧の方・

| <sup> </sup>                               |                |                                              |                                        |                                                  |                        |  |
|--------------------------------------------|----------------|----------------------------------------------|----------------------------------------|--------------------------------------------------|------------------------|--|
| 腎臓病について<br>→                               | 基礎知識           | 资 治療                                         | 体験談                                    | Q&A                                              | 用語集                    |  |
| <u>ホーム</u> > <u>セミナー</u> > <u>関東</u> > オンラ | イン市民公開講座『一緒に … |                                              |                                        |                                                  |                        |  |
| セミナー・<br>イベント情報                            | セミナーイベ         | ント情報                                         |                                        |                                                  |                        |  |
| セミナー・     イベント情報                           | ● オンラ-         | (ン市民公開講座『一緒にま                                | <b>ぎえてみませんか?</b>                       | 腎臓病と治療のこ                                         | د٤.                    |  |
| 北海道・東北                                     | 日時             | 2021年7月11日(日)1                               | 1:00~12:10                             |                                                  |                        |  |
| 関東                                         | 場所             | オンラインでの開催とな                                  | ります ここ                                 | をクリックします                                         | ţ                      |  |
| 信越·北陸東海·中部                                 |                | 腎臓病は自覚症状が少ない<br>う病気です。腎臓病と診り<br>食事や生活習慣に気を付し | いため、知らず知らす<br>断されたら、病気が進<br>けることが大切です。 | のうちに病状が進行<br>行しないよう症状が<br>今回のオンライン%              | iしてしま<br>がなくても<br>開講座で |  |
| 近畿 中国・四国                                   |                | は、腎臓病の基本と、腎腫めに、透析が必要と言わ                      | 繊を守る食事のヒント<br>れた時の治療との向き               | <ul> <li>、そして、いざとい</li> <li>合い方について、専</li> </ul> | う時のた                   |  |
| 九州・沖縄                                      |                | 方にご講演いたたきます。<br>緒に考えてみませんか?                  | ,みなさんもこの機会                             | に、脊脈病と治療の                                        | )ことを―                  |  |
|                                            | 内容             | 開会挨拶&司会 雁瀬美                                  | 佐 NPO法人 腎臓サ                            | ポート協会 理事長                                        |                        |  |

#### ・スマートフォンでご覧の方・

| ಹಹ ≜ kidneydirections.ne.jp Č                                                                            |
|----------------------------------------------------------------------------------------------------|
| NERR#98-0-28f - 98ix 87 0-8x2 c 586           腎臓病なんでもサイト           NPOEA、 解菌サポート協会                       |
| <u>ホーム</u> > <u>セミナー</u> > <u>関東</u> > オンライン市民公開講座『一緒に…                                                  |
| セミナーイベント情報                                                                                               |
| オンライン市民公開講座『一緒に考え<br>てみませんか?腎臓病と治療のこと』                                                                   |
| 日時                                                                                                    |
| 2021年7月11日(日)11:00~12:10                                                                                 |
| 場所                                                                                                    |
| オンラインでの際端となります<br>[ご会録はこちら]                                                                              |
| 内容 ここをクリックします                                                                                            |
| 腎臓病は自覚症状が少な<br>が進行してしまう病気です。腎臓病と診断されたら、病気が<br>進行しないよう症状がなくても食事や生活習慣に気を付ける<br>ことが大切です。今回のオンライン公開講座では、腎臓病の |

#### 1) 登録ページにアクセスする

・ご覧のセミナーイベント情報ページの「場所」欄に記載の 【ご登録はこちら】をクリック(スマートフォンの方はタップ)してください。 クリック(タップ)すると「ウェビナー登録」というページが表示されます。

#### 2) 項目を入力し登録

・表示された画面を下にスクロールすると登録項目入力欄が現れます。 各入力欄とアンケートに**、**を入れていいただき「登録」をクリックしてください。

#### ・パソコンでご覧の方・

|      | ウェビナー登録                                                                                                    |        |          |
|------|----------------------------------------------------------------------------------------------------|--------|----------|
| トピック | オンライン市民公開講座「一緒に考えてみませんか?腎臓病と治療のこと」                                                                                                    | 画面     | を下にスクロール |
| 說明   | <ul> <li>腎臓病は自覚症状が少ないため、知らず知らずのうちに病状が進行してしまう病気です。腎臓病と診断されたら、症状がなくても病気が進行しないように食事や生活習慣に気を付けることが大切です。今回のオンライン公開講座では、腎臓病の基礎知識と、腎臓をする食事のレシト、そして、いご迭折が必要と言われた時の治療との向き合い方について、腎臓病の基礎のは、腎臓病の基本のはなし</li> <li>開催日時:</li> <li>2021年7月11日(日) 11:00~12:10</li> <li>プログラム</li> <li>開会挨拶&amp;司会 腎臓サポート協会 理事長 雁瀬美佐氏</li> <li>腎臓病の基本のはなし</li> <li>群馬大学大学院医学系研究科 医療の質・安全学 教授 小松康宏先生</li> <li>腎臓を守るための食事のヒント</li> <li>東京慈恵会医科大学附属柏病院 栄養部 課長 濃浅愛先生</li> <li>いざという時のために・・もしも迭折が必要と言われたら</li> <li>東海大学医学部付属八王子病院 腎内分泌代謝内科 講師 石田真理先生</li> <li>【個人情報の取り扱いについて】</li> <li>参加申込時にご提供いただきました個人情報は、市民公開講座の実施目的でのみ利用いたします。</li> </ul> |        |          |
| 時刻   | 2021年7月11日 11:00 AM 大阪、札幌、東京                                                                                                    |        |          |
|      |                                                                                                    | * 必須情報 |          |
| 名*   | 姓 *                                                                                                    |        |          |

| いざという時のために・・もしも透析が必要と言<br>東海大学医学部付属八王子病院 腎内分泌代謝内ギ<br>【個人情報の取り扱いについて】<br>参加申込時にご提供いただきました個人情報は、F<br>たします。                           | われたら<br>3 講師 石田真理先生<br>5度公開講座の実施目的でのみ利用い                                                 |
|----------------------------------------------------------------------------------------------------|------------------------------------------------------------------------------------------|
| 時刻 2021年7月11日 11:00 AM 大阪、札幌、東京<br>名*                                                                                              | * 必須情報<br>                                                                               |
| メールアドレス・                                                                                                    | メールアドレスを再入力・                                                                             |
| 当セミナーについて、何で知りましたか。<br>○ ミールタイム/商品に同封されていたチラシ<br>○ 腎臓サポート協会のメールマガジン<br>○ 腎臓病なんでもサイト<br>○ 腎臓病SDM推進協会のホームページ<br>○ 腹膜透析情報サイト<br>○ その他 | 「名」、「姓」、メールアドレス(再入力含む)」を<br>ご入力いただき、「当セミナーについて何で知りま<br>したか」のアンケートにチェックを入れてください。          |
| Information you provide when registering will be shared with the with their Terms and Privacy Policy.<br>各項目<br>登録                 | account owner and host and can be used and shared by them in accordance<br>を入力し<br>をクリック |

#### ・スマートフォンでご覧の方・

|                                                                                                    | 画面を下に送って行くと、川          | <b>順に、登録項目入力欄、アンケートが</b>                                                           |
|----------------------------------------------------------------------------------------------------|------------------------|------------------------------------------------------------------------------------|
| ••I SoftBank 🗢 8:31 @ 88% 🕬                                                                                                | キニナれますので タ頂日           | をチャレ「祭録」をないプレスノださい                                                                 |
| கக் 🔒 tkp-jp.zoom.us 🖒                                                                                                    | 衣小とれよりのし、 各項日          | を入力して豆酸」をラップしていたとい                                                                 |
|                                                                                                    |                        |                                                                                    |
| オンライン市民公開講座                                                                                                    | Littorip.zoom.us       |                                                                                    |
| 「一緒に考えてみません                                                                                                    |                        | L                                                                                  |
| かつ竪臓病と治療のこ                                                                                                    |                        | 11 SoftBank 🗢 8:31 @ 88% 👀                                                         |
| が:肖ᇞ内と冶源のと                                                                                                    | ウェビナー登録                | la tkp-jp.zoom.us                                                                  |
| د]                                                                                                    |                        | 腎臓サポート協会のメールマガジン                                                                   |
| 2021年7月11日 11:00 AM                                                                                                    |                        |                                                                                    |
| 大阪、札幌、東京                                                                                                    | 名                      | 腎臓病なんでもサイト                                                                         |
| 腎臓病は自覚症状が少ないため、知らず知らずのうちに病状<br>が進行してしまう病気です。腎臓病と診断されたら、症状がな<br>くても病気が進行しないように食事や生活習慣に気を付ける                                 | 姓                      | <b>腎臓病SDM推進協会のホームページ</b>                                                           |
| ことが大切です。今回のオンライン公開講座では、腎繊病の基<br>礎知識と、腎臓を守る食事のヒント、そして、いざ透析が必<br>要と言われた時の治療との向き合い方について、専門の先生<br>方にご講演いただきます。みなさんもこの機会に、腎臓病と治 | メールアドレス                | 腹膜透析情報サイト                                                                          |
| 瞭のことを一緒に考えくみませんか?<br>開催日時・                                                                                                 | <u> 米セミナーについて</u> 何不知り | その他                                                                                |
| 2021年7月11日(日) 11:00~12:10                                                                                                  | ヨピミノーについて、同で加り         | Information you provide when registering will                                      |
| プログラム<br>開会挨拶&司会 腎臓サポート協会 理事長 雁瀬美佐<br>氏                                                                                    | 6 0 / 2 //             | be shared with the account owner and host<br>and can be used and shared by them in |
| 腎臓病の基本のはなし<br>群馬大学大学院医学系研究科 医療の質・安全学 教授 小                                                                                  | <u> </u>               | Policy.                                                                            |
|                                                                                                    | 腎臓サポート協会のメールマガジン       |                                                                                    |
|                                                                                                    | 腎臓病なんでもサイト             | 登録                                                                                 |
|                                                                                                    | ■ 腎臓病SDM推進協会のホームページ    |                                                                                    |
|                                                                                                    |                        |                                                                                    |
|                                                                                                    |                        |                                                                                    |
|                                                                                                    |                        |                                                                                    |

ſ

#### 3) 確認メールを受け取る

・登録が完了すると入力いただいたメールアドレス宛に以下のような件名が『オンライン市民公開講座「一緒に考えてみませんか? 腎臓病と治療のこと」確認』というメールが届いていることを確認してください。

| オンライン市民公開講座 「一緒に考えてみ<br>臓病と治療のこと」確認 95 愛信トレイ×                                                                                                    | ませんか?腎 🖶 🛛                                                                        | <mark>4)セミ</mark><br>・セミナ- |
|----------------------------------------------------------------------------------------------------|-----------------------------------------------------------------------------------|----------------------------|
| <b>腎臓サポート協会</b> <no-reply@zoom.us><br/>To 自分 <del>▼</del></no-reply@zoom.us>                                                                                                    | 8:38 (6 時間前) 🔥 🔦 :                                                                | 記載の「                       |
| 様、                                                                                                    |                                                                                   | 表示され                       |
| 「オンライン市民公開講座「一緒に考えてみませんか?腎臓病と治療のひ<br>いました。                                                                                                    | こと」」のご登録ありがとうござ                                                                   | しセミナ・                      |
| ご質問はこちらにご連絡ください: <u>info@jin-support.org</u>                                                                                                    |                                                                                   |                            |
| 日時:2021年7月11日 11:00 AM 大阪、札幌、東京                                                                                                    |                                                                                   |                            |
| PC、Mac <del>, iPed、iPhone</del> , Androidデバイスから参加できます:<br><u>ここをクリックして参加</u><br>注:このリンクは他の人と共有できません。あなた専用です。                                                                                                    | セミナー開催時刻となった<br>ここをクリックしてご参加・                                                     | こら<br>ください                 |
| パスコード:699820<br>カレンダーに追加 Googleカレンダーに追加 Yahooカレンダーに追加<br>説明:腎臓病は自覚症状が少ないため、知らず知らずのうちに病状が進行<br>断されたら、症状がなくても病気が進行しないように食事や生活習慣に気<br>オンライン公開講座では、腎臓病の基礎知識と、腎臓を守る食事のヒント<br>れた時の治療との向き合い方について、専門の先生方にご講演いただきま<br>病と治療のことを一緒に考えてみませんか? | 加<br>テしてしまう病気です。腎臓病と診<br>気を付けることが大切です。今回の<br>へ、そして、いざ透析が必要と言わ<br>ます。みなさんもこの機会に、腎臓 |                            |
| 開催日時:<br>2021年7月11日(日) 11:00~12:10                                                                                                    |                                                                                   |                            |
| プログラム<br>開会挨拶&司会 腎臓サポート協会 理事長 雁瀬美佐氏                                                                                                    |                                                                                   |                            |

#### 4)セミナーに参加する

・セミナー当日になりましたら、確認メールに 記載の「ここをクリックして参加」をクリックし 表示された画面に従い、パスコードを入力 しセミナーにご参加ください。